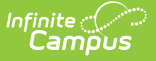

# Data Pipeline RITS Export (Colorado)

Last Modified on 03/11/2024 8:44 am CDT

Report Logic | Report Editor | Generate the Report | Report Layout

#### Tool Search: RITS Export

The Records Integration Tracking System (RITS) Export is used as a locating file for synching student state IDs. This report is an update to the existing RITS Export.

| Ш                                                    | Q                                                                              | Infinite<br>Campus                                                                                             |                                                                                                    | 22-23 High School | <b>*</b> 0 | ?        |          | • |  |
|------------------------------------------------------|--------------------------------------------------------------------------------|----------------------------------------------------------------------------------------------------|----------------------------------------------------------------------------------------------------|-------------------|------------|----------|----------|---|--|
| RITS                                                 | Expor                                                                          | i <b>公</b>                                                                                                    | Reporting                                                                                                    | > CO Da           | ta Pipelii | ne > RIT | S Export |   |  |
| RITS (Re<br>This too<br>state de                     | ecords Integ<br>ol will extract<br>efined file for                             | pration Tracking System) Export<br>data to complete the CO State-define<br>mat, otherwise choose one of the se | e                                                                                                    |                   |            |          | ^        |   |  |
| Extra<br>Effec<br>Report<br>Forma<br>Stude<br>Active | at Options<br>tive Date<br>rt Legal Name<br>at<br>ents w/o state<br>e/InActive | B8/07/2023 III<br>CSV V<br>Active Students Only V<br>Ienerate Extract<br>Submit to Batch                       | Select Calendars Which calendar(s) would you like to include in the report?  active year  bits by school  ist by year  23-24  23-24 High School |                   |            |          |          |   |  |
| _                                                    | RITS Export Editor                                                             |                                                                                                    |                                                                                                    |                   |            |          |          |   |  |

Read - Access and generate Data Pipeline RITS Export. Write - N/A Add - N/A Delete - N/A

For more information about Tool Rights and how they function, see the Tool Rights article.

## **Report Logic**

One record reports for each primary enrollment a student has in the selected calendar.

Students are not included when:

- Their enrollment record is marked as State Exclude or as No Show.
- The grade level of enrollment is marked as State Exclude
- The calendar or enrollment is marked as State Exclude.
- The enrollment is not a Primary enrollment.

### **Non-Binary Gender Reporting**

Schools can assign students a gender of M: Male, F: Female or N: Non-binary. This is done on the

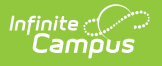

Identities tool and/or the Demographics tool.

Data Pipeline Extracts and other required extracts use the Legal Gender field included in the Protected Identity Information to report student identity information.

To properly record a gender of N: Non-Binary, on the Identities tool:

- 1. Assign the **Gender of N: Non-Binary** in the standard identify fields.
- 2. Assign the **Protected Identity Information Legal Gender** field to M: Male, F: Female or N: Non-Binary.
- 3. Save the record when finished.

| Identities ☆<br>Student, Luka A D      | OB: 04/16/2006     |                   |              |                    | Census > People > Identities |
|----------------------------------------|--------------------|-------------------|--------------|--------------------|------------------------------|
| 🙎 AHS Class of 202                     | 24                 |                   |              |                    | Related Tools A              |
| Save New                               |                    |                   |              |                    |                              |
| Identity Informa                       | ation              |                   |              |                    | î                            |
| PersonID 12                            | 20648              |                   |              |                    |                              |
| *Last Name *Fi                         | irst Name          | Middle Name       | Suffix       |                    |                              |
| Student                                | uka                | Andrea            | •            |                    |                              |
| *Gender Pr                             | ronouns            |                   |              |                    |                              |
| N: Nonbinary *                         | •                  |                   |              | No Image Available |                              |
| *Birth Date (Age: 1/) So<br>04/16/2006 |                    |                   |              |                    |                              |
| Protected Ide                          | entity Information |                   |              |                    |                              |
| Legal Last Name Le                     | egal First Name    | Legal Middle Name | Legal Suffix |                    |                              |
| Student                                | uka                |                   | •            |                    |                              |
| Legal Gender                           |                    |                   |              |                    |                              |
| Female *                               |                    |                   |              |                    |                              |
| Race/Ethnicity (Edit)                  |                    |                   |              |                    |                              |
| _                                      |                    |                   |              |                    |                              |
|                                        |                    | Gender            | and I pa     | al Gondor Assian   | ment                         |
|                                        |                    | Genuer            | anu Ley      | ai Genuer Assign   | III CIIL                     |

### **Report Editor**

| Field                            | Description                                                                                                    |
|----------------------------------|----------------------------------------------------------------------------------------------------|
| Effective Date                   | Student enrollment records within the selected calendar(s) as of this date are included in the extract.                                                                |
| Report Legal<br>Name             | When marked, the student's name and gender reports from the Legal Name<br>and Gender fields in the Protected Identity Information section of the<br>Identities record. |
| Format                           | Selection indicates how the extract generates, either in CSV or HTML format.                                                                                           |
| Students<br>without State<br>IDs | When marked, ONLY students who are not currently assigned a state ID are included in the report.                                                                       |

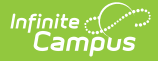

| Field                 | Description                                                                                                    |
|-----------------------|----------------------------------------------------------------------------------------------------|
| Active/Inactive       | Allows users to include or exclude students from reporting based on whether<br>or not they have an active or inactive enrollment as of the Effective Date<br>entered.                                                                       |
| Calendar<br>Selection | All calendars selected within this field are included in the extract.                                                                                                    |
| Report<br>Generation  | The extract can be generated immediately using the <b>Generate Report</b> button. Or, use the <b>Submit to Batch</b> button to select when the report is generated. See the Batch Queue article for more information on this functionality. |

### **Generate the Report**

- 1. Enter the **Effective Date** of the report.
- 2. Mark the Report Legal Name checkbox, if desired.
- 3. Select the desired **Format**.
- 4. When only those students who do not have state IDs should be included in the report, mark the **Students without state IDs** checkbox.
- 5. Select the option to include Active Students Only, Inactive Students Only or All Students.
- 6. Select the calendar(s) from which to report the data.
- Click the Generate Extract button or use the Submit to Batch option. The report displays in the selected format.

|   | A         | В            | С          | D      | E        | F      | G         | Н          | I         | J     | K      | L                 | М |
|---|-----------|--------------|------------|--------|----------|--------|-----------|------------|-----------|-------|--------|-------------------|---|
| 1 | SASID     | DistrictCode | SchoolCode | LASID  | LastName | Suffix | FirstName | MiddleName | BirthDate | Grade | Gender | InactiveIndicator |   |
| 2 | 123456789 | 140          | 298        | 123456 | Student  |        | Amy       | L          | 7232001   | 120   | 1      | . 0               |   |
| 3 | 234567890 | 140          | 298        | 234567 | Student  |        | Barney    |            | 1102001   | 120   | 1      | . 0               |   |
| 4 | 345678901 | 140          | 298        | 345678 | Student  |        | Constance |            | 4032003   | 100   | 1      | . 0               |   |
| 5 | 456789012 | 140          | 298        | 456789 | Student  |        | DeWayne   | R          | 5202004   | 90    | 1      | . 0               |   |
| 6 | 567890123 | 140          | 298        | 567890 | Student  | Jr     | Erik      | J          | 11232003  | 90    | 2      | 0                 |   |
| 7 |           |              |            |        |          |        |           |            |           |       |        |                   |   |
| 8 |           |              |            |        |          |        |           |            |           |       |        |                   |   |

RITS Export - CSV Format, with Student IDS and Inactive Students

| RITS Extrac | UTS Extract Records: Records:2176 |            |        |          |        |           |            |           |       |        |                   |
|-------------|-----------------------------------|------------|--------|----------|--------|-----------|------------|-----------|-------|--------|-------------------|
| SASID       | DistrictCode                      | SchoolCode | LASID  | LastName | Suffix | FirstName | MiddleName | BirthDate | Grade | Gender | InactiveIndicator |
| 123456789   | 0140                              | 0298       | 123456 | Student  |        | Amy       | L          | 07232001  | 120   | 01     | 0                 |
| 234567890   | 0140                              | 0298       | 234567 | Student  |        | Barney    |            | 01102001  | 120   | 01     | 0                 |
| 345678901   | 0140                              | 0298       | 345678 | Student  |        | Constance |            | 04032003  | 100   | 01     | 0                 |
| 456789012   | 0140                              | 0298       | 456789 | Student  |        | DeWayne   |            | 05202004  | 090   | 01     | 0                 |
| 567890123   | 0140                              | 0298       | 567890 | Student  |        | Erik      | J          | 11232003  | 090   | 02     | 0                 |

RITS Export - HTML Format, without Student IDS and All Students

### **Report Layout**

Element

Description

Location

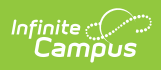

| Element       | Description                                                      | Location                                                                    |  |  |
|---------------|------------------------------------------------------------------|-----------------------------------------------------------------------------|--|--|
| SASID         | Reports the state-assigned student identifier.                   | Demographics > Person Identifiers ><br>State ID                             |  |  |
|               | Numeric, 10 characters                                           | Person.stateID                                                              |  |  |
| District Code | Reports the unique code indicating the reporting district.       | District Information > District Info ><br>State District Number             |  |  |
|               | Alphanumeric, 4 characters                                       | District.districtID                                                         |  |  |
| School Code   | Reports the unique code indicating the reporting school.         | School Information > School Editor ><br>School Detail > State School Number |  |  |
|               | Alphanumeric, 4 characters                                       | School.number                                                               |  |  |
| LASID         | Reports the locally assigned<br>Student ID.                      | District Information > District Info > State District Number                |  |  |
|               | Reporting format is as follows:<br>• District Code: digits 71-74 | District.districtID                                                         |  |  |
|               | • Student Number: digits 75-84<br>Alphanumeric, 10 characters    | Demographics > Person Identifiers ><br>Student Number                       |  |  |
|               |                                                                  | Person.studentNumber                                                        |  |  |
| Last Name     | Reports the student's legal last name.                           | Demographics > Person Information<br>> Last Name                            |  |  |
|               | When the Report Legal Name checkbox is marked, the student's     | Identity.lastName                                                           |  |  |
|               | Last Name reports from the Legal<br>Last Name field.             | Identities > Protected Identity<br>Information > Legal Last Name            |  |  |
|               | Alphanumeric, 30 characters                                      | Identity.legalLastName                                                      |  |  |

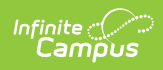

| Element     | Description                                                                                                    | Location                                                                                                    |
|-------------|----------------------------------------------------------------------------------------------------|----------------------------------------------------------------------------------------------------|
| Suffix      | Reports the student's legal Suffix,<br>when available (otherwise reports<br>blank).<br>When the Report Legal Name<br>checkbox is marked, the student's<br>Suffix reports from the Legal Suffix<br>field.<br>Punctuation is not accepted for this<br>field. The value must be Jr, IV, etc.<br>(no periods).<br>Alphanumeric, 3 characters | Demographics > Person Information<br>> Suffix<br>Identity.suffix<br>Identities > Protected Identity<br>Information > Legal Suffix<br>Identity.legalSuffix                   |
| First Name  | Reports the student's legal first<br>name.<br>When the Report Legal Name<br>checkbox is marked, the student's<br>First Name reports from the Legal<br>First Name field.<br><i>Alphanumeric, 30 characters</i>                                                                                                    | Demographics > Person Information<br>> First Name<br>Identity.firstName<br>Identities > Protected Identity<br>Information > Legal First Name<br>Identity.legalFirstName     |
| Middle Name | Reports the student's middle name.<br>When the student does not have a<br>middle name, a value of NMN is<br>reported.<br>When the Report Legal Name<br>checkbox is marked, the student's<br>Middle Name reports from the<br>Legal Middle Name field.<br><i>Alphanumeric, 30 characters</i>                                               | Demographics > Person Information<br>> Middle Name<br>Identity.middleName<br>Identities > Protected Identity<br>Information > Legal Middle Name<br>Identity.legalMiddleName |
| Birth Date  | Reports the student's date of birth.<br><i>Date field, 8 characters</i>                                                                                                    | Demographics > Person Information<br>> Birth Date<br>Identity.birthDate                                                                                                    |

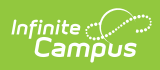

| Element | Description                                                                                                    | Location                                                                                                    |
|---------|----------------------------------------------------------------------------------------------------|----------------------------------------------------------------------------------------------------|
| Grade   | The student's grade level.<br>A three digit grade level is<br>reported. When the grade level<br>selected has a Kindergarten Code<br>applied to it, the Kindergarten Code<br>is reported. Valid reporting options<br>include:<br>• 002: Infant<br>• 004: Pre-Kindergarten<br>(Preschool)<br>• 006: Half Day Kindergarten<br>(450+ academic instructional<br>hours)<br>• 007: Full Day Kindergarten<br>(900}+ academic instructional<br>hours)<br>• 010: Grade 1<br>• 020: Grade 2<br>• 030: Grade 3<br>• 040: Grade 4<br>• 050: Grade 5<br>• 060: Grade 5<br>• 060: Grade 7<br>• 080: Grade 8<br>• 090: Grade 9<br>• 100: Grade 10<br>• 110: Grade 11<br>• 120: Grade 12<br><i>Numeric, 3 characters</i> | Enrollments > General Enrollment<br>Information > Grade<br>Enrollment.grade<br>Grade Levels Setup > Grade Level<br>Editor > Kindergarten Code<br>GradeLevel. kindergartenCode |
| Gender  | <ul> <li>Reports the student's gender.</li> <li>01 = Female</li> <li>02 = Male</li> <li>03 = Non-Binary</li> <li>When the Report Legal Name checkbox is marked, the student's Gender reports from the Legal Gender field.</li> <li><i>Numeric, 2 characters</i></li> </ul>                                                                                                    | Demographics > Person Information<br>> Gender<br>Identity.gender<br>Identities > Protected Identity<br>Information > Legal Gender<br>Identity.legalGender                     |

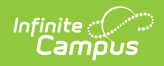

| Element                      | Description                                                                                                    | Location                                                                         |
|------------------------------|----------------------------------------------------------------------------------------------------|----------------------------------------------------------------------------------|
| Active/Inactive<br>Indicator | Indicates the student has an active<br>or inactive enrollment record as of<br>the Effective Date entered on the<br>report editor.<br>Valid reporting options include:<br>• 0 = Active<br>• 1 = Inactive | Enrollments > Start Date, End Date<br>Enrollment.endDate<br>Enrollment.startDate |
|                              | Numeric, 1 character                                                                                                    |                                                                                  |